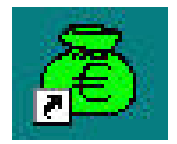

# GFC RCBC 2013

# BASCULEMENT 2012/2013 MONOPOSTE

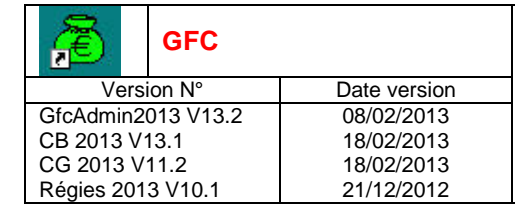

# SOMMAIRE

| 1. | AVERTISSEMENT  |                                                                                                    |                       |  |
|----|----------------|----------------------------------------------------------------------------------------------------|-----------------------|--|
| 2. | SAUVE          | SAUVEGARDES                                                                                                    |                       |  |
|    | 2.1.           | 1. SAUVEGARDES AVANT INSTALLATION DU CD OU DE L'EXECUTABLE                                                              |                       |  |
|    | 2.2.           | SAUVEGARDES APRES INSTALLATION DU CD OU DE L'EXECUTABLE                                                                 | . 3                   |  |
| 3. | PREAL          | ABLES A L'INSTALLATION                                                                                                  | . 4                   |  |
|    | 3.1.           | CONFIGURATION PRECONISEE                                                                                                | . 4                   |  |
|    | 3.2.           | VERSION DE LA PROCEDURE D'INSTALLATION                                                                                  | . 4                   |  |
| 4. | INSTAL         | LATION                                                                                                    | . 5                   |  |
| 5. | APRES          | SINSTALLATION                                                                                                    | . 9                   |  |
|    | 5.1.           | ACCES AUX MODULES                                                                                                    | .9<br>.9<br>.9<br>.10 |  |
|    | 5.2.           | GFCADMIN 2012 EXERCICE ANTERIEUR : OPERATIONS A EFFECTUER                                                               | 10                    |  |
|    | 5.3.           | GFCADMIN 2013 : OPERATIONS A EFFECTUER                                                                                  | 10<br>10<br>11        |  |
| 6. | ACCES<br>SAUVE | S A L'OUTIL DE GESTION DE BASE DE DONNEES : INITIALISATION, RESTAURATION, GARDE, SUPPRESSION, HISTORIQUE DES OPERATIONS | 12                    |  |
|    | 6.1.           | INITIALISATION DE LA BASE                                                                                               | 12                    |  |

P. 2/13

Février 2013

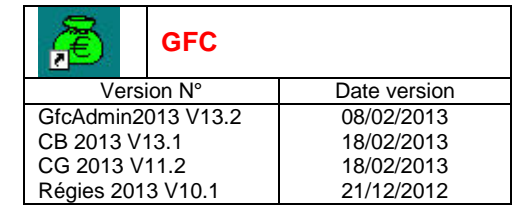

# **1. AVERTISSEMENT**

|      | Le CD ou fichier exécutable effectue :                                                                                                    |  |  |  |  |
|------|----------------------------------------------------------------------------------------------------|--|--|--|--|
| STOP | <ul> <li>AUTOMATIQUEMENT le basculement des modules déjà installés,</li> <li>L'installation de nouveaux modules pour 2013 si l'utilisateur coche les cases de ces nouveaux modules,</li> <li>AUTOMATIQUEMENT l'installation de l'outil de gestion des bases BD_GFC.</li> </ul> |  |  |  |  |

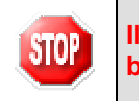

Il est <u>impératif</u> d'avoir déjà effectué la mise à jour <u>SEPA</u> sur l'exercice 2012 avant de basculer en 2013.

### 2. SAUVEGARDES

### 2.1. SAUVEGARDES AVANT INSTALLATION DU CD OU DE L'EXECUTABLE

Vous devez impérativement faire une sauvegarde de votre base GFC 2012 (SEPA) <u>avant</u> <u>d'effectuer le basculement</u> :

Les sauvegardes antérieures ne doivent plus être utilisées.

Sur l'exercice 2011, les extractions suivantes seront réalisées et conservées aux archives : <u>En comptabilité budgétaire</u> : Les listes des mandats, des ordres de reversement, des recettes, et les affectations de marché. <u>En comptabilité générale</u> : Les extractions des encaissements, la liste des journaux généraux et la balance (Détail).

### 2.2. SAUVEGARDES APRES INSTALLATION DU CD OU DE L'EXECUTABLE

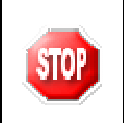

STOR

Les accès aux sauvegardes, restaurations et historiques de GFC 2012 (SEPA) et GFC 2013 sont inclus dans l'outil BD\_GFCLocal.

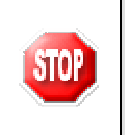

Une fois que l'application sera installée et que vous aurez commencé à travailler, nous conseillons de faire très souvent et très régulièrement des sauvegardes de la base de données.

DASI Montpellier – Diffusion et Qualification des Applications Nationales Février 2013

P. 3/13

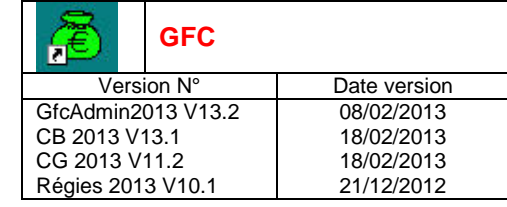

# **3. PREALABLES A L'INSTALLATION**

#### 3.1. **CONFIGURATION PRECONISEE**

Les postes peuvent être :

Sous XP :

- Pentium III ou supérieur ou modèle équivalent
- Mémoire : 1 Giga recommandé

Sous Vista ou Windows 7 :

- Processeur 32 bits (x86) ou 64 bits (x64) cadencé à 800 MHz ou supérieur
- Mémoire : 2 Giga recommandé

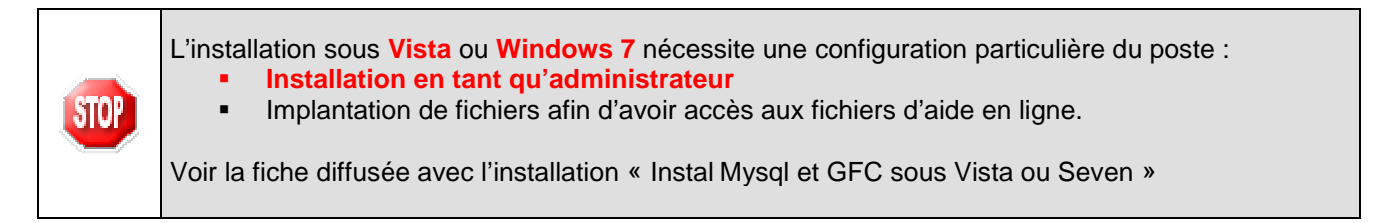

# 3.2. VERSION DE LA PROCEDURE D'INSTALLATION

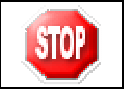

La version de la procédure d'installation est 3.0.1.

Février 2013

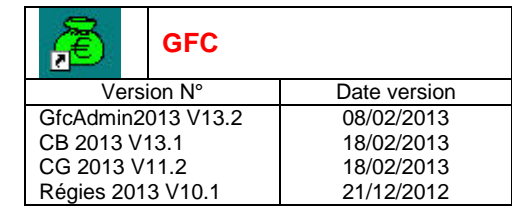

# GFC RCBC 2013 Basculement 2012/2013 : Monoposte

# 4. INSTALLATION

- ➡ Télécharger le fichier GFC2013\_RCBC\_E1\_Instal.exe sur le site web du SAIE : <u>h t t p : // w w w . a c - n o u m e a . n c / s a i e</u> à la rubrique Applications Finances → GFC → Année 2013 – Diffusions – Basculement : Mars 2013
  - Si vous lancez l'exécutable, le fichier se décompacte :

| Extraction des fichiers dans un dossier temporaire<br>I |
|---------------------------------------------------------|
|                                                         |
|                                                         |
| 1                                                       |
| I<br>Extraction de Inno\Output\IS_ADMIN13.exe en cours  |

• L'écran de bienvenue s'affiche :

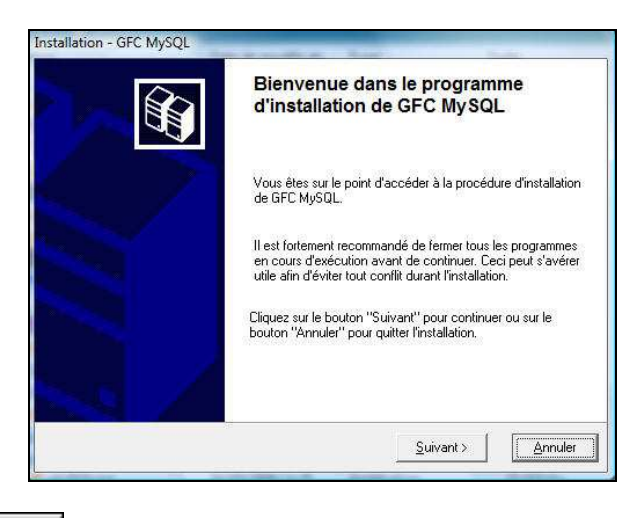

➡ Cliquer sur

• L'écran du type d'installation s'affiche :

Février 2013

| Version N°<br>GfcAdmin2013 V1<br>CB 2013 V13.1<br>CG 2013 V11.2<br>Régies 2013 V10. | <b>C</b><br>13.2<br>.1 | Date version<br>08/02/2013<br>18/02/2013<br>18/02/2013<br>21/12/2012 | GFC RCBC 2013<br>Basculement 2012/2013 : Monoposte                                                                                                    |
|-------------------------------------------------------------------------------------|------------------------|----------------------------------------------------------------------|----------------------------------------------------------------------------------------------------|
|                                                                                     |                        | Installat<br>Type<br>Leppu                                           | ion - GFC MySQL<br>d'installation<br>gearme d'installation de GFC MySQL vous donne la possibilité d'effectuer<br>is d'installations différents.<br>Installation d'un poste serveur<br>illation d'un poste client en réseau<br>illation d'un poste client autonome<br>illation d'un poste client autonome<br>allation d'un poste client autonome<br>allation d'un poste administrateur<br>< <u>Précédent</u> <u>Suivant &gt;</u><br><u>Arnuler</u> |
| r⇒ Clique                                                                           | er sur                 | nstallation d'un poste                                               | client autonome<br>, puis cliquer sur <u>S</u> uivant >                                                                                                    |
| <b>510</b>                                                                          | Selon o<br>appara      | ce que vous ave<br>lître pour désina                                 | ez sur le poste (Cofi 2011, GFC 2011), différents messages peuvent<br>staller les programmes et bases de l'exercice N-2.                                                                                                    |

• La liste des modules disponibles pour l'installation s'affiche.

| me<br>dules à installer sur ce poste.<br>2 peuvent donc être désélectionnés.     |
|----------------------------------------------------------------------------------|
|                                                                                  |
| Description<br>GFC 2013 (basculement)                                            |
| Dans cet exemple, seul le module Comptabilité Budgétaire était installé en 2012. |
| Espace disque nécessaire : 30.1 Mo                                               |
|                                                                                  |
| < <u>P</u> récédent Suivant > Annuler                                            |
|                                                                                  |

**Certaines lignes sont non accessibles**, car les éléments doivent être installés obligatoirement OU ne doivent pas être installés. *Exemple : la base GFC 2013 primo installation ne doit pas être installée si vous êtes en basculement 2012/2013*.

**D'autres lignes sont pré cochées** car la procédure a détecté que les modules étaient installés en 2012. *Exemple : installation de CB 2013 car la CB 2012 existe sur le poste*.

**Des lignes sont accessibles et non pré cochées**, afin de faire une éventuelle primo installation de ces modules. *Exemple : si les Régies n'existaient pas en 2012 sur le poste, possibilité de les installer en 2013.* 

|  | DASI Montpellier – Diffusion et Qualification des Applications Nationales | Février 2013 | P. 6/13 |
|--|---------------------------------------------------------------------------|--------------|---------|
|--|---------------------------------------------------------------------------|--------------|---------|

| Æ                  | GFC     |              |
|--------------------|---------|--------------|
| Vers               | ion N°  | Date version |
| GfcAdmin2013 V13.2 |         | 08/02/2013   |
| CB 2013 V          | 13.1    | 18/02/2013   |
| CG 2013 V          | 11.2    | 18/02/2013   |
| Régies 201         | 3 V10.1 | 21/12/2012   |

# GFC RCBC 2013 Basculement 2012/2013 : Monoposte

En vous positionnant sur une ligne, sur la droite de l'écran, apparaît en commentaire la version du module et le type d'installation. Exemple :

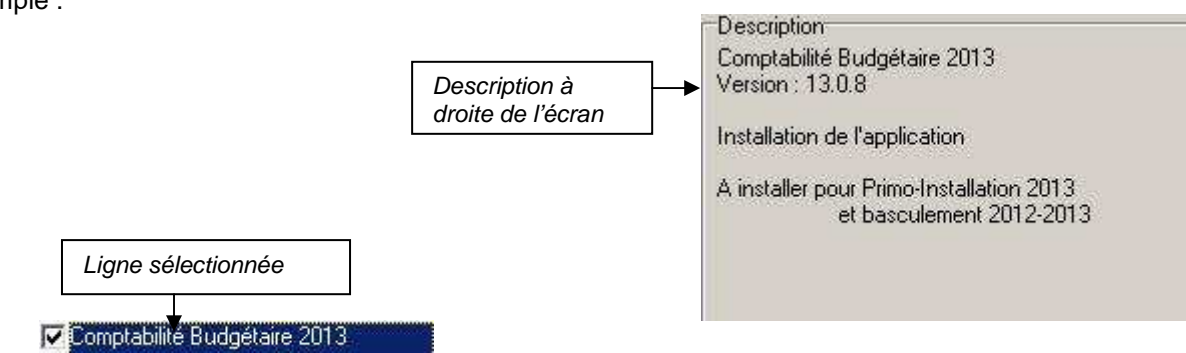

# Cases concernant le basculement

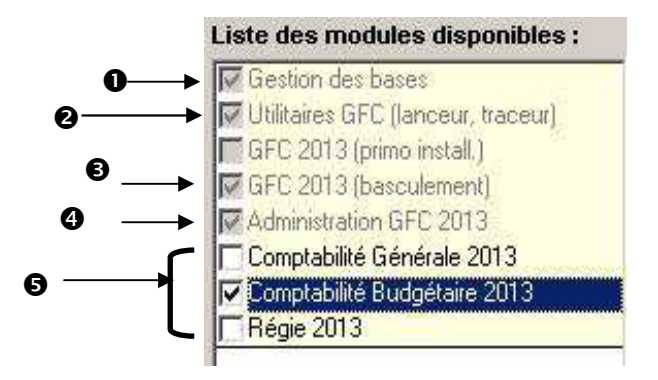

● La case Gestion des bases installe automatiquement l'outil BD\_GFC permettant d'initialiser, de sauvegarder, de restaurer, de supprimer une base 2013 et de visualiser l'historique des opérations, ainsi que l'icône correspondant, sans avoir à cocher quoi que ce soit.

La case Utilitaires GFC (lanceur, traceur) installe automatiquement l'icône de lancement de l'application et le fichier log (fichier historique) sans avoir à cocher quoi que ce soit.

La case GFC 2013 (basculement) prépare l'installation de la base de données GFC 2013, sans avoir à cocher quoi que ce soit.

La case Administration GFC 2013 installe automatiquement le module GfcAdmin 2013.

Les cases répertoriées en correspondent à l'installation des programmes 2013 des modules déjà installés en 2012 OU que vous souhaitez installer pour 2013 :

- ⇒ Si la case Comptabilité Générale 2013 :
  - Est pré cochée, laissez la telle quelle. La CG 2013 sera installée automatiquement.
    - <u>N'est pas pré cochée</u>, cela signifie que le module CG n'est pas installé en 2012. Si vous souhaitez l'installer pour 2013, cochez la case.
- Si la case Comptabilité Budgétaire 2013 :
  - Est pré cochée, laissez la telle quelle. La CB 2013 sera installée automatiquement.
  - <u>N'est pas pré cochée</u>, cela signifie que le module CB n'est pas installé en 2012. Si vous souhaitez l'installer pour 2013, cochez la case.
- ⇒ Si la case Régie 2013 :

| DASI Montpellier – Diffusion et Qualification des Applications Nationales | Février 2013 | P. 7/13 |
|---------------------------------------------------------------------------|--------------|---------|
|---------------------------------------------------------------------------|--------------|---------|

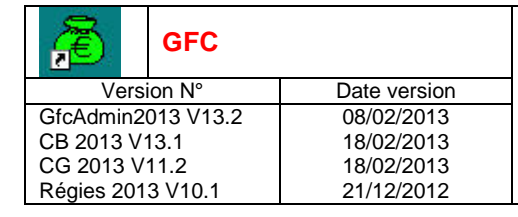

<u>Est pré cochée</u>, laissez la telle quelle. Les Régies 2013 seront installées automatiquement.
 <u>N'est pas pré cochée</u>, cela signifie que le module Régie n'est pas installé en 2012. Si vous souhaitez l'installer pour 2013, cochez la case.

La **case GFC 2013 (primo Install.)** correspond à une base de primo installation et n'est pas accessible ni pré cochée, puisque vous êtes en basculement.

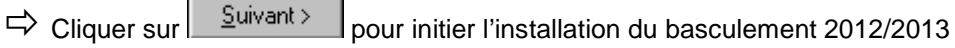

L'écran suivant affiche les éléments à installer :

| Prêt pour l'installation<br>Le programme est maintenant prêt à<br>avez sélectionnées.                                   | à lancer l'installation des applications que vous                                                                                                  |
|----------------------------------------------------------------------------------------------------|----------------------------------------------------------------------------------------------------|
| Cliquez sur "Installer" pour lar<br>modifier vos choix.<br><b>Type d'installation :</b><br>Installation d'un poste clie | La liste des modules à installer s'affiche sur cet<br>écran : ce sont les modules que vous avez coch<br>ou qui étaient automatiquement pré cochés. |
| Applications à installer :<br>• Gestion des bases<br>Unité : E:\<br>Détail : Fonctionnement le                          | ocal                                                                                                    |
| Utilitaires GFC (lance<br>Unité : E:\<br>Détail : Application, Créat                                                    | ion du raccourci GFC                                                                                                    |

Cliquer sur

Lorsque l'installation est terminée, le message de confirmation apparaît :

|               | Installation - GFC MySQL                                                                                                    |
|---------------|----------------------------------------------------------------------------------------------------|
|               | Installation en cours<br>Veuillez patienter pendant que le programme procède à l'installation des<br>applications.                           |
|               | Début de l'instantion Laconaut de l'actual de la contraction Laconaut de l'instantion                                                        |
|               | Suppression d<br>Test de la pré<br>Stockage des<br>Mémorisation d<br>Stockage des<br>Voulez-vous relancer une autre session d'installation ? |
|               | Suppression Qui Non                                                                                                    |
|               |                                                                                                    |
|               | Annuler                                                                                                    |
| ➡ Cliquer sur | pour terminer l'installation du basculement 2012/2013 sur ce post                                                                            |

DASI Montpellier – Diffusion et Qualification des Applications Nationales Février 2013 P. 8/13

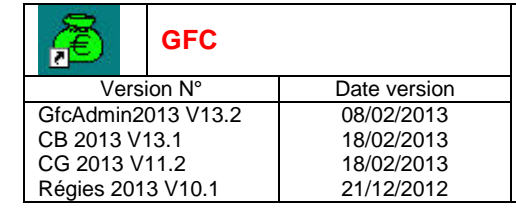

# GFC RCBC 2013 Basculement 2012/2013 : Monoposte

### 5. APRES INSTALLATION

### 5.1. ACCES AUX MODULES

5.1.1. LANCEUR

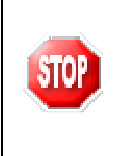

Si votre poste de travail est sous SEVEN il est indispensable de cocher le mode « compatibilité Windows XP SP3 » pour l'icône GFC ainsi que l'exécution du programme en tant qu'administrateur. (Clic droit souris, 'propriétés' puis sélection de l'onglet 'compatibilité' et modifier les paramètres pour tous les utilisateurs.)

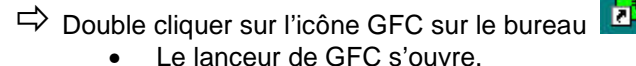

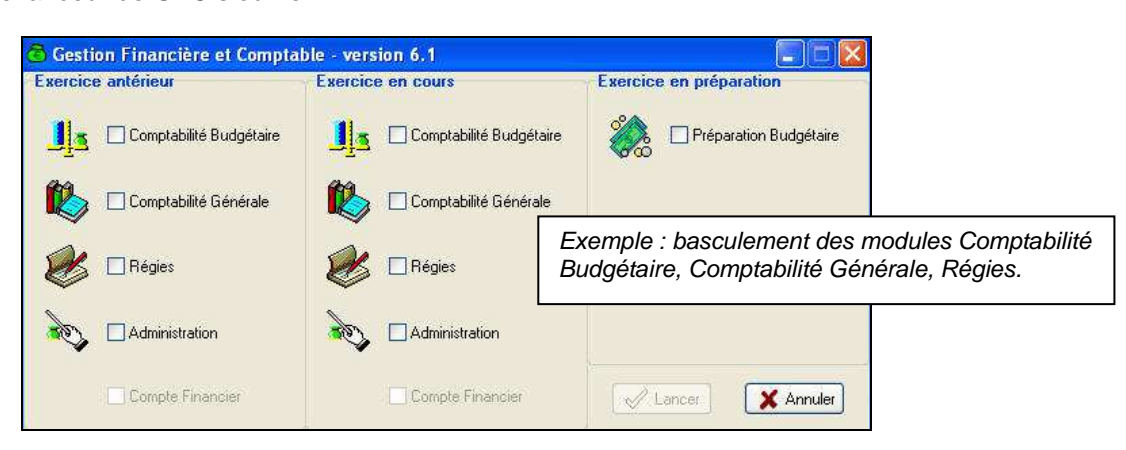

### 5.1.2. PREMIER ACCES

Il n'est pas possible d'entrer dans GFC 2013 sans avoir au préalable initialisé la base de données GFC 2013. En effet, si l'on veut entrer dans un module de l'exercice en cours, le message d'avertissement suivant s'affiche :

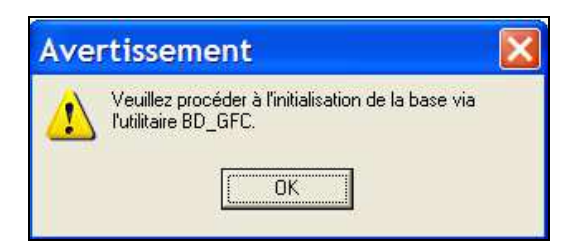

Vous devez alors initialiser la base GFC 2013 dans l'outil de gestion des bases de données BD\_GFC : voir chapitre correspondant de ce document.

| DASI Montpellier – Diffusion et Qualification des Applications Nationales Février 2013 P. 9/13 |
|------------------------------------------------------------------------------------------------|
|------------------------------------------------------------------------------------------------|

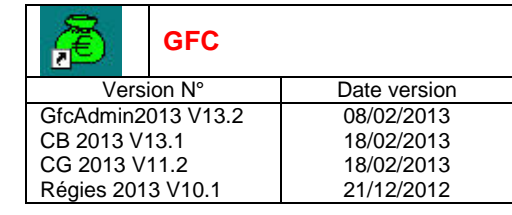

Si un module n'a jamais été installé sur le poste, lors de la 1<sup>ère</sup> connexion à ce module, le message suivant apparaît :

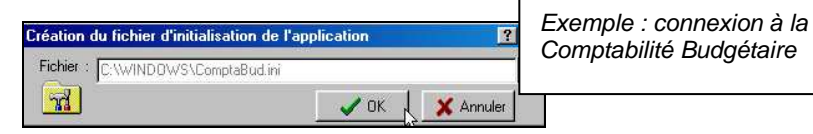

Ce message est normal, GFC enregistre ses paramètres.

rightarrow Cliquer sur rightarrow OK pour accéder au module.

### 5.1.3. VERSIONS INSTALLEES

Après basculement, les versions des modules GFC sont les suivantes :

- GfcAdmin 2013 : V 13.2 du 08/02/2013
- CB 2013 : V 13.1 du 18/02/2013
- CG 2013 : V 11.2 du 18/02/2013
- Régies 2013 : V 10.1 du 21/12/2012

La version de l'outil de gestion de base de données BD\_GFC est la suivante :

BD\_GFC : V 1.4.1 du 03/12/2010

### 5.2. GFCADMIN 2012 EXERCICE ANTERIEUR : OPERATIONS A EFFECTUER

Il n'y a aucune opération spécifique à effectuer dans GFC 2012 SEPA exercice antérieur avant de commencer à travailler.

### 5.3. GFCADMIN 2013 : OPERATIONS A EFFECTUER

### 5.3.1. INITIALISATION DE LA BASE DE DONNEES 2013

Si vous tentez d'entrer dans un module 2013, vous avez le message suivant :

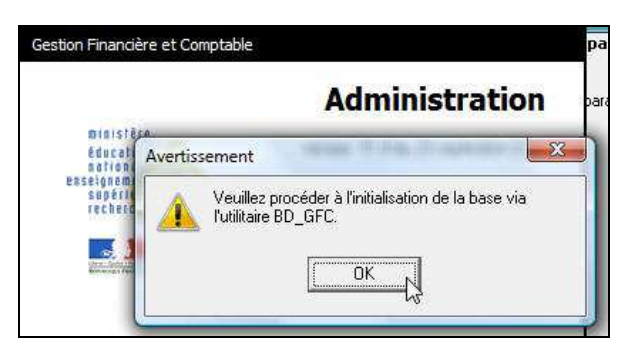

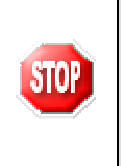

**Vous devez lancer l'initialisation de la base 2013** dans l'outil de gestion de bases de données BD\_GFCLocal. Voir le chapitre consacré à cet outil.

### Tant que la base n'est pas initialisée, aucune fonctionnalité n'est accessible.

| DASI Montpellier – Diffusion et Qualification des Applications Nationales | Février 2013 | P. 10/13 |
|---------------------------------------------------------------------------|--------------|----------|

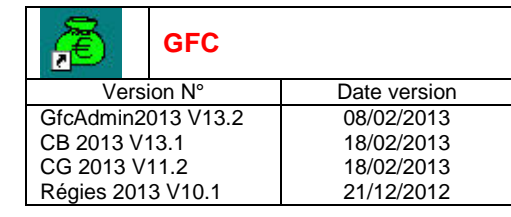

### 5.3.2. BASCULEMENT COMPTABLE

Après l'installation du basculement, après initialisation de la base 2013, et avant toute autre opération, il est nécessaire d'effectuer le basculement comptable, dans le module **GfcAdmin de l'exercice en cours**, menu **Administration \ Basculement de la comptabilité** :

| Administration                 | Affichage | Paramètres | Utilitaires | Fenêtre | Aide |
|--------------------------------|-----------|------------|-------------|---------|------|
| Etablissements                 |           | Ctrl+E     |             |         |      |
| Utilisateurs et Profils        |           | Ctrl+U     | -           |         |      |
| Libération                     | réseau    |            |             |         |      |
| Basculement de la comptabilité |           |            |             |         |      |
| Quitter                        |           |            | 43          |         |      |

Lors du basculement comptable, différents messages sont affichés, selon les modules basculés. (Pour plus d'informations voir la fiche diffusée avec l'installation « gfc2013\_controles\_bascul »)

En fin de basculement comptable, lorsque le basculement a été réalisé avec succès, des conseils sont affichés, selon les modules que vous avez basculés :

| Assistant de basculer | Le basculement de la comptabilité a été réalisé avec succès.                                                                                                    |  |  |  |
|-----------------------|----------------------------------------------------------------------------------------------------|--|--|--|
|                       | Pensez à mettre à jour les profils non prédéfinis dans l'option "Utilisateurs et<br>profils" du menu Administration de ce module pour accéder aux nouvelles<br>fonctionnalités.<br>Seules les subdivisions des comptes pouvant être affectés aux créances et<br>n'ayant pas été modifiés dans la nomenclature RCBC ont été conservées.<br>Avant tout travail en comptabilité, pensez à subdiviser les autres comptes du<br>plan comptable général si nécessaire. |  |  |  |
|                       |                                                                                                    |  |  |  |
| ***<br>*              | Pensez à effectuer une sauvegarde avant de<br>commencer tout travail.                                                                                                    |  |  |  |
|                       | Précédent     Terminer     Fermer     Aide                                                                                                    |  |  |  |

| STOP | N'oubliez pas de faire une <u>sauvegarde</u> avant de commencer tout travail dans GFC 2013. |
|------|---------------------------------------------------------------------------------------------|
| -    |                                                                                             |

P. 11/13

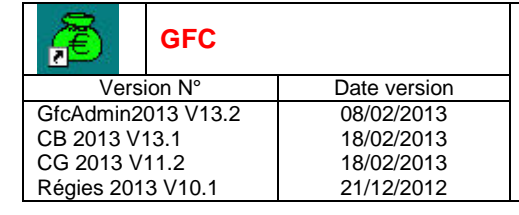

# 6. ACCES A L'OUTIL DE GESTION DE BASE DE DONNEES : INITIALISATION, RESTAURATION, SAUVEGARDE, SUPPRESSION, HISTORIQUE DES OPERATIONS

### 6.1. INITIALISATION DE LA BASE

La 1<sup>ère</sup> opération qui sera à effectuer après installation du basculement est l'initialisation de la base de données GFC 2013.

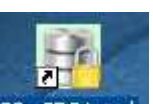

Double cliquer sur l'icône sur le bureau BD\_GFC Local créé lors de l'installation

• L'outil de gestion de base de données s'ouvre.

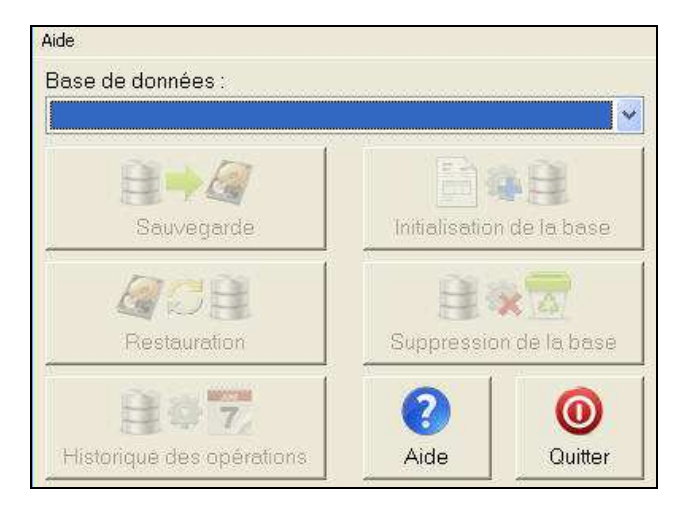

Sélectionner la base de données GFC exercice 2013 < module(s) contenu(s) dans la base>

Le bouton

initalisation de la base passe en surbrillance.

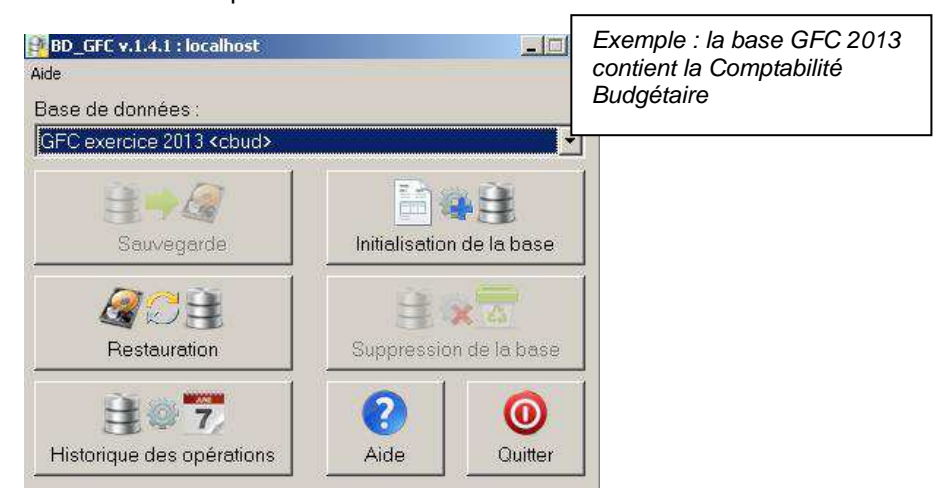

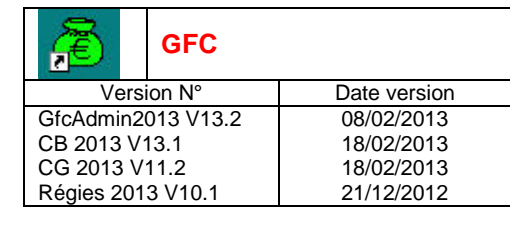

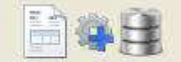

- Cliquer sur le bouton
  - L'initialisation de la base GFC 2013 débute :

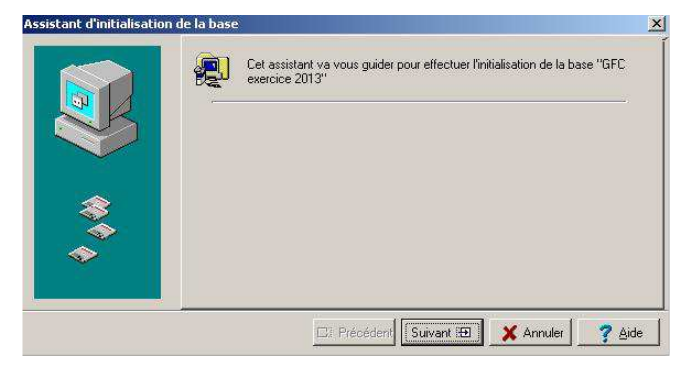

Cliquer sur le bouton

• L'écran s'affiche :

| Assistant d'initialisatio | n de la base                                          | X                 |
|---------------------------|-------------------------------------------------------|-------------------|
|                           | Cliquez sur Terminer pour effectuer l'initialisation. |                   |
| *                         | (B: Précédent) Terminer                               | 🗶 Annuler) 🍞 Aide |

Cliquer sur le bouton

• Le traitement d'initialisation se déroule.

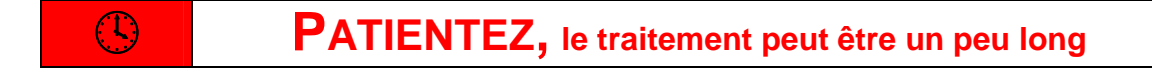

Lorsque l'initialisation est terminée, vous pouvez travailler dans GFC 2013.

L'initialisation de la base n'est faite qu'une seule fois.

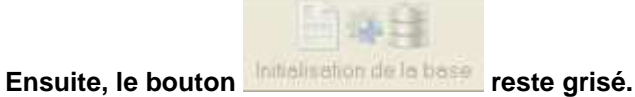

DASI Montpellier – Diffusion et Qualification des Applications Nationales

Février 2013

P. 13/13